## Segédlet a Magyar Tudományos Művek Tára rendszer szerzői intézményi hozzárendeléshez

A <u>33/2012. sz. rektori utasítás</u> tartalmazza a Nemzeti Közszolgálati Egyetem szerzői részére az MTMT rendszerben a publikációk és idézések rögzítését.

Ez a segédlet azt hivatott bemutatni, hogy a Magyar Tudományos Művek Tárában hogyan történik az adott szerző intézményi egységhez való hozzárendelése.

A művelet lépései a következők:

1. A szerzői nyitóoldalról belépünk az Adatbevivő, szerkesztő oldalra.

|                                                                                             | MTMT/KPA adatbevitel   Ruzso<br>Segítség   GYIK   MTMT dok. Le                                                                                                    | nyi Péter (Pedagógia)<br>velek (0/0)                                                                    |                                                                                                    | Kalépés<br>Jehodi Férum Kereső                                                                                                    |
|---------------------------------------------------------------------------------------------|----------------------------------------------------------------------------------------------------|----------------------------------------------------------------------------------------------------|----------------------------------------------------------------------------------------------------|----------------------------------------------------------------------------------------------------|
| Friss hírek szerzők                                                                         | mek                                                                                                    |                                                                                                    |                                                                                                    |                                                                                                    |
| Az MTMT új szoftv                                                                           | erére való átállás időpontja                                                                                                    |                                                                                                    |                                                                                                    |                                                                                                    |
| Kedves Felhasználói<br>Az MTMT új szoftven<br>átállásra kitűzött l                          | nki<br>rendszerére való átállás elvégzésére a Koordináci<br>e <b>gkorábbi új időpont 2017 novembere.</b> Az új                                                                                            | ós Testület a 2017 június- júliusi időszak<br>időpontról az MTMT adatait használó sze                   | ot határozta meg. Mivel a tesztelések eredményei nem bizonyították az i<br>srvezetekkel történő egyeztetés után a Koordinációs Testület dönthet, vá                | új szoftverrendszer problémamentes működését, az átállás július végéig való sikeres befejezése nem oldható meg. Az átállást későbbi időpontra halasztottuk. Az<br>mátóan szeptemberben. |
| 2016-os IF adatok                                                                           | bekerülése                                                                                                    |                                                                                                    |                                                                                                    |                                                                                                    |
| Kedves Felhasználóii<br>Az adatbázisba beke                                                 | nk!<br>rültek a 2016-os IF értékek. A 2015-ben bevezeti                                                                                                    | ett állapot továbbra is él, az értékek nem                                                              | ı láthatóak szerzői és intézményi admin belépésekkel, illetve a nyilvános                                                                                          | felületeken. (2017.08.24.)                                                                                                    |
| Scopus export beá                                                                           | llítás változása                                                                                                    |                                                                                                    |                                                                                                    |                                                                                                    |
| A Scopus adatbázisb<br>Javítottuk az ide von<br>Útmutató a Scopus ada<br>A dokumentum 3. ol | an az export formátum beállítása megváltozott, a<br>atkozó útmutatót, mely megtalálható az MTMT D<br>tbázisból való adatátvételhez (2017.03.06.).<br>dalán található képen látható az új beállítási felül | mi több esetben hibás beolvasást eredm<br>okumentumok / Útmutatók alatt, illetve l<br>et. (2017.03.07.) | ényezett az MTMT-ben.<br>Közvetlenül az alábbi linken:                                                                                                    |                                                                                                    |
| Személyi adat                                                                               | ар                                                                                                    |                                                                                                    |                                                                                                    | Adatbevivő, szerkesztő oldal                                                                                                    |
| Név:                                                                                        | Ruzsonyi Péter (Pedagógia)                                                                                                    | Cím/lokozat előkészítés:                                                                                |                                                                                                    | MTMT azonositó: 10031093                                                                                                    |
| Intézmények:                                                                                | NKE/Rendészettudományi Kar<br>ELTE/PK/PhD Neveléstudományi Doktori Iskola<br>Rendőrtiszti Főiskola [2011.12.31]<br>IXGJ0/Hadtudományi Bizottság                                                           | Láttamozott<br>Szerzői felelősségű<br>Publikációs/ldézettségi adatok érvényessége                       | közlemények száma: 82, idézetek száma: 312<br>közlemények száma: 3, idézetek száma: 20<br>: Itt megadott publikációs/idézettségi adataim frissek 2018 május 04-ig. | Azonoslák, hiveľkozások                                                                                                    |
| E-mail:                                                                                     | ruzsonyi.peter@uni-nke.hu                                                                                                    | Utolsó bejelentkezés ideje:                                                                             | 2018.05.04. 10:14:45                                                                                                    |                                                                                                    |

2. Dokumentum rögzítésének megkezdése a rendszerben (Kézi közleményfelvitel).

| MTMT/KPA adatbevit<br>Segílség   GYIK   MTM                                                                                                    | evitel   Ruzsonyi Péter (Pedagógia)<br>MTMT dok. Levelek (0/0)                           |                                                                                                    |  |  |  |
|----------------------------------------------------------------------------------------------------|------------------------------------------------------------------------------------------|----------------------------------------------------------------------------------------------------|--|--|--|
| Értékelő lista<br>Belépve a keresőben látszó lista<br>Publikus (keresőben látszó) lista<br>Munkásság<br>Ósszefoglaló táblázat<br>Általános értékelő táblázat<br>Táblázatválasztás<br>Nyilvános felületen megjelenik:<br>Általános értékelő táblázat ▼        | Válogatott publikációk listái:<br>ODT/MAB ▼<br>Mutasd                                    | Elvégzésre váró<br>szerzői teendők:<br>(saját/társszerző)<br>Teendők megjelenítése/frissítése                                                                                                  |  |  |  |
|                                                                                                    | a a                                                                                      | Javítható szerzői lista                                                                                                    |  |  |  |
| Szerkesztés - Korlátozás nélküli adatfelvitel                                                                                                    |                                                                                          |                                                                                                    |  |  |  |
| Közlemények bevitele                                                                                                    | Idézők                                                                                   | bevitele                                                                                                    |  |  |  |
| 1. Társszerzők által felvitt közlemények magamhoz rendelése 2. Mycite áttöltés, ha van máshol készült file 3. Import adatbázisokból 4. Saját felvitelű közlemények magamhoz rendelése 5. Kézi közleményfelvitel Folyóiratcikk ▼ Felvitel 6. Duplumellenőrzés | 7. Szerző<br>8. Idézőir<br>9. Függő<br>10. Impor<br>11. Továt<br>12. Kézi i<br>13. Duplu | itársak által felvitt idézők elfogadása<br>mport adott közleményekhez<br>független jelölés<br>t irodalomjegyzékkel<br>ibi jelölések ha kell (hazai/nemzetközi)<br>dézőfelvitel<br>imellenőrzés |  |  |  |
| A programról                                                                                                    |                                                                                          | Az adatbázis adminisztrátora: admin@mtmt.hu                                                                                                    |  |  |  |

3. A *"Tovább"* gombra kattintva folyóiratcikk esetében megjelenik a kötelezően kitöltendő mezőket tartalmazó oldal. Az adatok kitöltése után ismét a *"Tovább"*, majd a *"További adatok bevitele"* gombra kattintva jutunk el a szerzőségi adatokat tartalmazó felületre.

|                         |                                         | Folyóira<br>Segítség | tcikk felv<br>J   GYIK | vitel   Ruzsonyi Péter (Pedagógia)<br>  MTMT dok.   Levelek (0/0) |                |                                                                                                    |
|-------------------------|-----------------------------------------|----------------------|------------------------|-------------------------------------------------------------------|----------------|----------------------------------------------------------------------------------------------------|
| DOI:                    |                                         |                      |                        |                                                                   |                |                                                                                                    |
| Megjelenés előtti közle | emény: 📃                                |                      |                        |                                                                   |                |                                                                                                    |
|                         | 4007.03 <b>.</b> 047.7 <del>7.1</del> 1 |                      |                        |                                                                   |                | Tovább                                                                                                    |
| A programrół            |                                         |                      |                        |                                                                   |                | Az adatbázis adminisztr                                                                                                    |
| - 12: - 52:25           |                                         |                      |                        |                                                                   |                |                                                                                                    |
|                         |                                         |                      |                        |                                                                   |                |                                                                                                    |
|                         |                                         |                      |                        |                                                                   |                |                                                                                                    |
|                         |                                         |                      |                        |                                                                   |                |                                                                                                    |
|                         |                                         | 6                    |                        |                                                                   |                |                                                                                                    |
|                         |                                         | Folyoirat            | tcikk felv             | ritel   Ruzsonyi Péter (Pedagógia)<br>MTMT dok   Levelek (0/0)    |                |                                                                                                    |
|                         | 1.000.000                               | 00011008             | Term                   |                                                                   |                |                                                                                                    |
| Folyóirat:              | AARMS (                                 | 2014 VOL.13          | ISSUE 2                | 2 -TOL)                                                           |                |                                                                                                    |
| Kötetszám:              | 16                                      | Füzetszám:           | 3                      |                                                                   |                |                                                                                                    |
| A cikk első oldala:     | 5                                       | Utolsó oldal:        | 34                     | Közlemény azonosító:                                              | Terjedelem: 30 |                                                                                                    |
| Megjelenés éve:         | 2017                                    |                      |                        |                                                                   |                |                                                                                                    |
| Vissza                  |                                         |                      |                        |                                                                   |                | Tovább                                                                                                    |
| A programrál            |                                         |                      | _                      |                                                                   |                | And the second second se |
| A programio             | _                                       | _                    | _                      |                                                                   |                | Az adatdazis adminiszo                                                                                                    |
|                         |                                         |                      |                        |                                                                   |                |                                                                                                    |
|                         |                                         |                      |                        |                                                                   |                |                                                                                                    |
|                         |                                         |                      |                        |                                                                   |                |                                                                                                    |
|                         |                                         |                      |                        |                                                                   |                |                                                                                                    |
|                         |                                         | Folyóiral            | trikk felv             | itel   Ruzsonvi Péter (Pedagógia)                                 |                |                                                                                                    |
|                         |                                         | Segítség             | GYIK                   | MTMT dok.   Levelek (0/0)                                         |                |                                                                                                    |
| E-1.27                  |                                         | 2014 101 12          | ICCUE -                | τőι )                                                             |                |                                                                                                    |
| Folyoirat               | AARMS (                                 | 2014 VOL.13          | 155UE 2                | 2-10L)                                                            |                | L                                                                                                    |
| NUCCISZON               |                                         | oldal: 34 Közl       | emény a                | zonosító: Teriedelem: 30                                          |                |                                                                                                    |

4. A szerzőségi adatokat tartalmazó felületen a dokumentum típusának, és jellegének kiválasztásán túl rögzíteni kell a szerzőségi adatokat és a publikáció címét, valamint a nyelvet (opcionálisan a külső internetes linket, a könyvtári vagy indexelő adatbázist, ahol a dokumentumok elérhetők az "Azonosítók" gombra kattintva.)

További adatok bevitele

Az adatbázis adminiszti

Megjelenés éve: 2017

Vissza A programról

|                                              | Saját publikáció szerkesztés - 0   Ruzsonyi Péter (Pedagógia)<br>Segítség   GYIK   MTMT dok.   Levelek (00) |                                    |                                             |                           |                                                                                     |  |  |  |  |
|----------------------------------------------|----------------------------------------------------------------------------------------------------|------------------------------------|---------------------------------------------|---------------------------|-------------------------------------------------------------------------------------|--|--|--|--|
| ·olyóiratcikk <sup>®</sup> kézi bevitele (0) |                                                                                                    |                                    |                                             |                           |                                                                                     |  |  |  |  |
|                                              | A kötelezően kitöltendő mezőket vékony ke <u>ret jelz</u> i. Ha nem t                                       | töltjük ki őket, akkor a könyvtáro | s számára azt is meg kell adni mentés után, | miért nem tudtuk kitölter | i. Ennek alapján megtalálja és pótolja (legalábbis ha tudja).                       |  |  |  |  |
| Besorolás:                                   | Szakcikk 🔻 🧟 Jelleg: Tudományo                                                                              | s 🔻 3                              |                                             |                           |                                                                                     |  |  |  |  |
| Szerzo:                                      | Péter Ruzsonyi                                                                                              |                                    |                                             |                           |                                                                                     |  |  |  |  |
| ovábbi szerzőségek                           | >>                                                                                                    |                                    |                                             |                           |                                                                                     |  |  |  |  |
| Cim:                                         | Serial Killers on the Other Side of the Bars: "Bestial Humans-Human Beasts"                                 |                                    |                                             |                           |                                                                                     |  |  |  |  |
| Alcím:                                       | Alcim:                                                                                                    |                                    |                                             |                           |                                                                                     |  |  |  |  |
| Folyóirat:                                   | AARMS (2014 VOL.13 ISSUE 2 -TOL)                                                                            |                                    |                                             |                           |                                                                                     |  |  |  |  |
| Kötetszám:                                   | 16 Füzetszám: 3 A cikk első oldala: 5 Utolsó oldal:                                                         | 34 Közlemény azonosító:            | Terjedelem: 30                              |                           |                                                                                     |  |  |  |  |
| Konferencia címe:                            |                                                                                                    |                                    |                                             |                           |                                                                                     |  |  |  |  |
| Felelős szervezet:                           | <= kattintson a cimkére                                                                                     |                                    |                                             |                           |                                                                                     |  |  |  |  |
| Konferencia országa:                         | ▼ városai                                                                                                   |                                    |                                             |                           |                                                                                     |  |  |  |  |
| Konferencia városa:                          |                                                                                                    | •                                  |                                             |                           |                                                                                     |  |  |  |  |
| Konferencia kezdete:                         | . ? ▼. ? ▼                                                                                                  |                                    |                                             |                           |                                                                                     |  |  |  |  |
| Konferencia vége:                            | .? <b>*</b> .? <b>*</b> +2 nap                                                                              |                                    |                                             |                           |                                                                                     |  |  |  |  |
| ISBN:                                        |                                                                                                    |                                    |                                             |                           |                                                                                     |  |  |  |  |
| 11 - 11 - 1 - 1 - 1                          | 2047                                                                                                    |                                    |                                             |                           |                                                                                     |  |  |  |  |
| Megjelenes eve:                              | 2017 Nyelv: magyar                                                                                          |                                    | •                                           |                           |                                                                                     |  |  |  |  |
| Intézmények                                  |                                                                                                    | Szponzorok                         | Kulcsszavak                                 | Azonosítók                |                                                                                     |  |  |  |  |
|                                              |                                                                                                    |                                    |                                             | Teljes<br>dokumentum      | https://folyoiratok.uni-nke.hu/document/uni-nke-<br>hu/AARMS_2017_03_01Ruzsonyi.pdf |  |  |  |  |
|                                              | Nem nyilvános mentés [m]                                                                                    | Jelenlegi                          | i változtatások elvetése [x]                |                           | Visszatérés mentés nélkül [n]                                                       |  |  |  |  |
| A programról                                 |                                                                                                    |                                    | Az adatbázis adminisztrátora: admin@mtmt.hu | _                         |                                                                                     |  |  |  |  |

5. A szerzői mezőket tekintve két fontos adatot kell kitöltenünk a szerző nevének beírása mellett: a tétel szerzőhöz rendelése és az adott intézményi egységhez való csatolás.

| итит MTMT adatbázis - Szerző - Google                                                                                                    | Chrome                                                                                                    |                                                                                                    |                                                                                                    |  |  |  |  |  |
|----------------------------------------------------------------------------------------------------|----------------------------------------------------------------------------------------------------|----------------------------------------------------------------------------------------------------|----------------------------------------------------------------------------------------------------|--|--|--|--|--|
| Biztonságos   https://vm.mtmt.hu/szerkeszto/doc_auth.php#bm                                                                                                    |                                                                                                    |                                                                                                    |                                                                                                    |  |  |  |  |  |
| Szerzői hozzárendelés<br>A szerzői nevek megfelelően szegm<br>A bekerült szerzői név / nevek közü<br>hozzárendelés is megtörténik. Több<br>felületére.<br>Mentés és vissza [m] | entált beírása esetén a többszerzős műveknél az e<br>az Ön neve melletti sorban kattintson a <b>Saját</b> fe<br>szerző esetén a nevek alatt írhatja be a részesed | egyes neveknek egymás alatt, új sort<br>liratú gombra, ezzel megjelenik az M<br>és arányát, majd a bal felső sarokbar<br>A publikációs tétel szerzőhöz v | ban kell megjelenniük.<br>TMT-ben rögzített neve és szakterülete, s a<br>n menthet és léphet vissza a közlemény beviteli<br>való rendelése Összes törlése [x] |  |  |  |  |  |
| 1. Töröl Péter Ruzsonyi                                                                                                    | Ruzsonyi Péter (Pedagógia) 🕴 Saját                                                                                                    | Hozzárendelés megszüntetése                                                                                                    |                                                                                                    |  |  |  |  |  |
| Részesedés: 1                                                                                                    | [intézmény]<br>[intézmény]<br>ELTE/PPK/PhD Neveléstudományi Dok                                                                                                   | tori Iskola                                                                                                    | Adott intézményi egységhez való csatolás<br>Jelés megszüntetése Hozzáad                                                                                       |  |  |  |  |  |
| Részesedés:                                                                                                    | IXGJO/Hadtudományi Bizottság<br>Rendőrtiszti Főiskola (2011 12 31)                                                                                                |                                                                                                    |                                                                                                    |  |  |  |  |  |

Példánkban Ruzsonyi Péter a Nemzeti Köszolgálati Egyetem Rendészettudományi Karának munkatársaként írta az alábbi cikket, így értelemszerűen ez az intézményi egység került kiválasztásra. A visszalépés a *"Mentés és vissza"* gombra való kattintással történik.

Nagyon fontos, hogy akkor, és csak akkor van lehetősége a szerzőnek az intézményi hozzárendelés megtételére, amennyiben az intézményi egységet a publikáció is tartalmazza!

## Serial Killers on the Other Side of the Bars: "Bestial Humans—Human Beasts"<sup>1</sup>

Péter RUZSONYI<sup>2</sup>

Serial killers are present all over the globe. Their acts shock and—not surprisingly anger the public. This study will—for the first time in Hungary—focus on serial killers convicted in Hungary by analyzing their crimes and their behavior during incarceration.

This paper has the as-yet unprecedented aim of providing a general picture about serial killers on the "other side" of the prison bars, and within the prisons themselves. Besides dealing with the life and activities of the serial killers before their incarceration on international level, it will also put forward a comprehensive picture about the origin and meaning of the term "serial killer", all the while discussing the general attributes of those who belong to this category. The study will also provide an overview about the main ideas on making distinctions and conducting classification into different types and examines the issues that are related to female serial killers.

We will also analyze the actions of serial killers incarcerated within Hungarian prisons and evaluate their behaviour within the institution in order to predict their likely conduct using a completely novel risk assessment procedure.

Our study also has a second part in which we will address the peculiarities pertaining to the punishment of life without parole, especially as 67% of the currently incarcerated Hungarian serial killers have received this sanction for their deeds.

Keywords: serial killers, serial murderers, bestial humans

"Serial killers fail to think of other people as human." [10] Katherine Ramsland

## Introduction

If we browse through the channel list of an average television capable of receiving signals from about 30–50 channels, it is very much likely that the Hungarian broadcasters' repertoire will include at least ten movies dealing in some way with serial murders. The editors have every right to believe that such shows would have a positive increase on their view count. But what reasons lie behind the popularity of such stories? Would an increase in frequency also result in an increase of quality?

The work was created in commission of the National University of Public Service under the priority project PACSDOP-2.1.2-CCHOP-15-2016-00001 entitled "Public Service Development Establishing Good

Ph.D., Correctional Brigadier-General, University Professor, Pro-Dean, Head of Department of Corrections, Faculty of Law Enforcement, National University of Public Service; e-mail: ruzsonyi.peter@uni-nke.hu

Fontos megjegyezni, hogy az intézményi hozzárendelést abban az esetben is el tudjuk végezni, ha többszerzős művet szeretnénk felvinni, és mi vagyunk az adatrögzítők. Abban az esetben, ha egy másik társszerző vitte fel a publikációt, az intézményi hozzárendeléshez kérjünk segítséget a Nemzeti Közszolgálati Egyetem MTMT adminisztrátoraitól:

https://www.uni-nke.hu/konyvtar/mtmt (lap alja).